## 福井県 工事情報共有システム

# 差し戻された書類の再提出方法

#### 1. 通知メールの確認

書類否認のお知らせが届きますので、対象の案件と書類、否認理由を確認します。

| 差出人:<br>宛先:<br>CC: | CALS Information <cals-hd@helpdesk.jp.nec.com><br/>現場太郎</cals-hd@helpdesk.jp.nec.com> |
|--------------------|---------------------------------------------------------------------------------------|
| 件名:                | 【福井県 工事情報共有システム】書類否認のお知らせ                                                             |
|                    | <br>福井県 工事情報共有システム<br>書類否認のお知らせ                                                       |
| 下記の書               | <b>書類が否認されましたのでお知らせいたします。</b>                                                         |
| [工事名               | ] :国道〇号線改良工事                                                                          |
| [提出書               | 類]:10月1日工事について                                                                        |
| [否認理               | 由]:添付資料を修正してください。                                                                     |
| [否認考               | ・監督士郎                                                                                 |
| 書類のP               | 内容は、工事監理官にてご確認ください。                                                                   |
| ~ログ~               | インは、こちら↓から~                                                                           |
| <u>http:</u>       | <u>//fukui.neo-calsec.com/</u>                                                        |
| ※本メー               | -ルは配信専用メールアドレスから配信しております。                                                             |
| ※このま               | まま返信いただいても受付・回答等はできませんのでご了承ください。                                                      |
| ※お問る               | 含せはヘルプデスク <u>fukui-hd@iss-si.jp.nec.com</u> までお願いいたします。                               |

2. 差し戻された書類の検索

メールに記載された案件を選択し、表示条件を「すべて」にして検索しますと、 差し戻された状態の書類が表示されますので、タイトルをクリックします。

| 書類一覧                                            |                                 |                  |                   |                 |              |                                |
|-------------------------------------------------|---------------------------------|------------------|-------------------|-----------------|--------------|--------------------------------|
| 検索条件<br><u>案件選択</u><br>工 <del>事番号</del><br>表示条件 | J00001 国道〇号約<br> <br> すべて       | 線改良工事 ▼          |                   |                 | _            |                                |
| 提出 引用機<br>※書類一覧表示件数<br>決裁書類・確認報告                | 出<br>の上限(は50件です<br>清 <b>書一覧</b> | <b>†</b>         |                   | <b>横索</b>       | 検索条件<br>全1件  | <u>条件クリア</u><br><br>や、1 - 1 件を |
| 選択 帳票種類   J00001 国道〇号線改良:   ① 工事打合せ簿(施工人発議]     | 死<br>五事<br>□計画)[現場代理<br>提       | 議事項<br>出<br>クリック | ル 状況<br>日工事につい 差戻 | 決裁者<br>監督員 監督太郎 | 最終決裁者<br>監督員 | 提出日 添f                         |

#### 3. 書類の再提出

(1)指摘事項を修正し、[再提出]ボタンをクリックします。 添付ファイル修正の場合は、そのまま[再提出]ボタンをクリックします。 (ボタンクリック後、添付ファイル登録画面に移ります。)

| 発議者                      | 口発注者                                     | ■受注者        |                   | 発議年月日 | 3   | 平成 27 | 7 ▼年 | 09 🔻 厚 | ∃ 29 | • [ |
|--------------------------|------------------------------------------|-------------|-------------------|-------|-----|-------|------|--------|------|-----|
| 発議事項                     | ◎ 協議 🧕 🗄                                 | 提出 🔘 報告 🔘 : | 通知 🔘 承諾 🔘 その      | D他(   | )   |       |      |        |      |     |
| 工事名                      | 国道〇号線改                                   | 良工事         |                   |       |     |       |      |        |      | _   |
| 路線河川名                    | 国道〇号                                     |             |                   | 施工地係  | 福井市 |       |      |        |      |     |
| 受注者名                     | NEC動作確認                                  | 会社          |                   |       |     |       |      |        |      |     |
| (内容)<br>副題: 10月<br>国道〇号の | 1日工事について<br>10月1日の工事                     | りについて       | ]                 |       | ]   | *     |      |        |      |     |
| (内容)<br>副題: 10月<br>国道〇号の | 1日工事について<br>010月1日の工事<br><mark>差戻</mark> | いて<br>しの理由  | ]<br>す資料を修正してくたさい | .To # |     | *     | Ĩ    | 121    |      |     |

(2) 添付ファイル登録画面において、元の添付ファイルは[削除]ボタンをクリックすると削除できます。

| 添付ファイル登録           |                       |  |
|--------------------|-----------------------|--|
| 案件名称:              |                       |  |
| 限宗種類:              | 「事打合せ渡(施工計画)」現場代理人発議」 |  |
| ファイル:名1<br>ファイル:名0 |                       |  |

(3)[参照]ボタンより正しい添付ファイルを登録し、[提出]ボタンをクリックします。

| 案件名称:           | 国道〇号線改良工事                             |    |
|-----------------|---------------------------------------|----|
| 帳票種類:           | 工事打合せ簿(施工計画)[現場代理人発議]                 |    |
| ファイル名1          | ■ ■ ■ ■ ■ ■ ■ ■ ■ ■ ■ ■ ■ ■ ■ ■ ■ ■ ■ |    |
| ファイル名2          | <u>参照</u>                             |    |
| ファイル名3          | 参照                                    |    |
| ファイル名4          | 参照                                    |    |
| ファイル名5          | 参照                                    |    |
| ファイル名6          | 参照                                    |    |
| ファイル名7          | 参照                                    |    |
| ファイル名8          | 参照                                    |    |
| ファイル名9          | 参照                                    |    |
| ファイル名10         | 参照                                    |    |
| ※11ファイル以上添付する場合 | 合は圧縮して登録してください。                       |    |
| 提出 一時保存         | 入力画面に                                 | 涙る |

# (4)ファイルをアップロードして書類を提出します。

| 添付ファイル入力確認 Web ページ ダイアログ                                                      | ×        |
|-------------------------------------------------------------------------------|----------|
| https://web.neo-calsec.com/fukui/pages/pdb/proc10/A01S018.vm?recognitionFlg=0 | <b>A</b> |
| ファイルをアップロードして書類を提出します。<br>よろしいですか?                                            |          |
|                                                                               | 閉じる      |
| https://web.neo-calsec.com/f 🍚 インターネット   保護モード: 有効                            | 4        |

# (5)提出が完了しましたら[一覧に戻る]ボタンをクリックします。

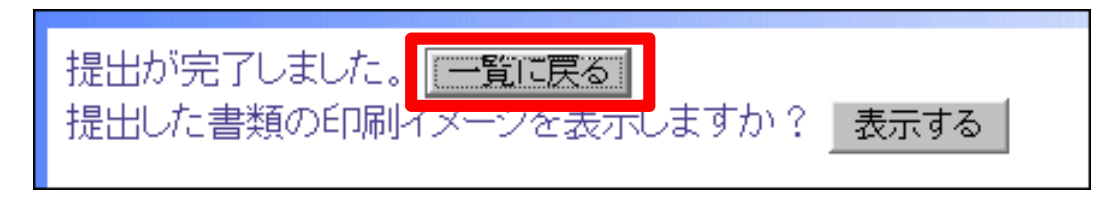

### 4. 書類の確認

## 対象の書類が再提出された事を確認できます。

| 書類一覧                  |               |                  |         |           |              |              |
|-----------------------|---------------|------------------|---------|-----------|--------------|--------------|
| 検索条件                  |               |                  |         |           |              |              |
| 案件選択                  | J00001 国道○号線改 | 見工事 ▼            |         |           |              |              |
| 工事番号                  |               |                  |         |           |              |              |
| 表示条件                  | বিশ্ব 🗖       |                  |         |           |              |              |
| 提出 引用提                | 出             |                  |         | 検索        | 検索条件         | 条件クリア        |
| ※書類一覧表示件数の            | の上限(は50件です    |                  |         |           |              |              |
|                       | - 66          |                  |         |           |              | <            |
|                       | 書一覧           |                  |         |           | 全1件          | 中 1 – 1 件を   |
|                       |               |                  |         |           |              | 1            |
| 選択 帳票種類               | 発議事項          | タイトル             | 状況      | 決裁者       | 最終決裁者        | 提出日 添付       |
| J00001 国道〇号線改良日       | [事            | >                |         |           |              |              |
| C 工事打合せ簿(施工<br>代理人発議] | 計画)[現場 提出     | - 10月1日工事に<br>いて | 2 提出 現场 | 易代理人 現場太郎 | <b>監督員</b> 2 | 015/09/29 有り |
|                       | I             |                  |         |           |              |              |